# Handleiding voor het testen van DigiD betrouwbaarheidsniveaus door afnemers

Deze handleiding kan alleen gebruikt worden indien aan de onderstaande voorwaarden is voldaan:

- De webdienst van de tester heeft een preproductieomgeving
- De tester beschikt over een door Logius beschikbaar gesteld testaccount

Deze handleiding beschrijft hoe het inloggen op de verschillende (nieuwe) betrouwbaarheidsniveaus van DigiD getest kan worden.

#### Stap 1: DigiD testpagina openen via uw webdienst

Ga naar de preproductieomgeving van uw eigen webdienst en klik op Inloggen.

U wordt automatisch doorgeleid naar de testpagina van DigiD:

| DigiD |                                                                                                    |
|-------|----------------------------------------------------------------------------------------------------|
|       |                                                                                                    |
|       | Inloggen bij <b>Mijn DigiD</b>                                                                                                    |
| DigiD | Verplichte velden *                                                                                                    |
|       | Inlogmethode *         Ik wil inloggen met alleen gebruikersnaam en wachtwoord         Ik wil inloggen met een extra controle via sms         Ik wil inloggen met de DigiD app         Ik wil een betrouwbaarheidsniveau testen |
|       | DigiD gebruikersnaam *                                                                                                    |
|       | Wachtwoord *                                                                                                    |
|       | Onthoud mijn DigiD gebruikersnaam                                                                                                    |
|       | U kunt tot 8:30 uur (Nederlandse tijd) inloggen. Daarna verloopt uw sessie.                                                                                                    |
|       | Inloggen         Annuleren                                                                                                    |
|       | > <u>Wachtwoord vergeten?</u><br>> <u>Nog geen DigiD? Vraag uw DigiD aan</u>                                                                                                    |
|       | Heeft u vragen of opmerkingen?                                                                                                    |
|       | 면 <u>Bekijk de veelgestelde vragen</u> [opent in een nieuw venster] of 며 <u>neem</u><br><u>contact op</u> [opent in een nieuw venster] met de DigiD helpdesk.                                                                   |

## Stap 2: Kies het betrouwbaarheidsniveau dat u wilt testen

Selecteer op de testpagina de optie Ik wil een betrouwbaarheidsniveau testen:

|                     | Inloggen bij <b>Mijn DigiD</b>                                 |                     |  |
|---------------------|----------------------------------------------------------------|---------------------|--|
| Dig <mark>iD</mark> |                                                                | Verplichte velden * |  |
|                     | Inlogmethode *                                                 |                     |  |
|                     | O Ik wil inloggen met alleen gebruikersnaam en wachtwoord      |                     |  |
|                     | <ul> <li>Ik wil inloggen met een extra controle via</li> </ul> | sms                 |  |
|                     | O Ik wil inloggen met de DigiD app                             |                     |  |
|                     | Ik wil een betrouwbaarheidsniveau testen                       |                     |  |

Inloggen bij Mijn DigiD

In het scherm verschijnt nu aanvullende informatie over de testfaciliteit plus de optie **Testen betrouwbaarheidsniveau** (zie onderstaand).

Let op: Zoals in het informatieblok te lezen staat, krijgt u de keuze uit <u>alle</u> betrouwbaarheidsniveaus van DigiD. Als uw webdienst bijvoorbeeld betrouwbaarheidsniveau Midden afdwingt, krijgt u op de testpagina dus toch de mogelijkheid om ook het lagere niveau Basis te testen.

|   | D | iσ | iI | ר |
|---|---|----|----|---|
| l |   | •6 |    |   |

|                | Verplichte velden *                                                                                                    |
|----------------|----------------------------------------------------------------------------------------------------|
| Ink            | ogmethode *                                                                                                    |
| 0000           | Ik wil inloggen met alleen gebruikersnaam en wachtwoord<br>Ik wil inloggen met een extra controle via sms<br>Ik wil inloggen met de DigiD app                                                                                                    |
| ۲              | Ik wil een betrouwbaarheidsniveau testen                                                                                                    |
| i              | U kunt hiermee uw webdienst testen voor alle<br>betrouwbaarheidsniveaus. Dit kan met uw huidige testaccounts.                                                                                                    |
| 1.<br>2.<br>3. | Kies het betrouwbaarheidsniveau<br>(basis, midden, substantieel of hoog)<br>Vul gebruikersnaam en wachtwoord van uw testaccount in<br>Druk op inloggen                                                                                                    |
|                | Er wordt een authenticatiebericht verstuurd op het gekozen<br>betrouwbaarheidsniveau ongeacht het voorkeur inlogniveau van het<br>testaccount en ongeacht het minimale betrouwbaarheidsniveau van<br>uw webdienst. Deze test is alleen mogelijk in de<br>preproductieomgeving van DigiD. |
| <b>T</b>       | •                                                                                                    |
| s              | electeer uw betrouwbaarheidsniveau                                                                                                    |
| Dig            | iD gebruikersnaam *                                                                                                    |
| Wa             | chtwoord *                                                                                                    |
|                |                                                                                                    |
|                | Onthoud mijn DigiD gebruikersnaam                                                                                                    |
| Uk             | unt tot 8:30 uur (Nederlandse tijd) inloggen. Daarna verloopt uw sessie.                                                                                                    |
| I              | nloggen Annuleren                                                                                                    |

Selecteer nu het betrouwbaarheidsniveau dat u wilt testen in het dropdown-menu van de optie **Testen betrouwbaarheidsniveau**. In het onderstaande voorbeeld is gekozen voor niveau **Substantieel.** 

| Testen betrouwbaarheidsniveau * |
|---------------------------------|
| Substantieel                    |
| DigiD gebruikersnaam *          |
|                                 |
| Wachtwoord *                    |
|                                 |

#### Stap 3: Inloggen

Vul de DigiD gebruikersnaam en het wachtwoord van uw testaccount in en klik op Inloggen

| Testen betrouwbaarheidsniveau *                                     |         |
|---------------------------------------------------------------------|---------|
| Substantieel 🗸                                                      |         |
| DigiD gebruikersnaam *                                              |         |
| u_900094175                                                         |         |
| Wachtwoord *                                                        |         |
| ••••••                                                              |         |
| Onthoud mijn DigiD gebruikersnaam                                   |         |
| U kunt tot 9:14 uur (Nederlandse tijd) inloggen. Daarna verloopt uw | sessie. |
| Inloggen                                                            | nuleren |

De testfaciliteit controleert de ingevoerde gegevens op de gebruikelijke wijze. Als de gegevens juist zijn, wordt het inlogverzoek afgehandeld als een geldige login op het door u geselecteerde betrouwbaarheidsniveau.

#### Stap 4: Controleren van de test

De login is succesvol als u na het invoeren van uw testaccountgegevens automatisch bent doorgeleid naar uw webdienst.

Als extra controle kunt u de gebruiksgeschiedenis van uw testaccount bekijken via Mijn DigiD (mijn.preprod1.digid.nl). Log hier op de gebruikelijke wijze in met uw testaccount. U komt dan op de onderstaande pagina. Klik hier op **Gebruiksgeschiedenis**.

# Inhoud

| Stap 1: DigiD testpagina openen via uw webdienst<br>Stap 2: Kies het betrouwbaarheidsniveau dat u wilt testen<br>Stap 3: Inloggen<br>Stap 4: Controleren van de test<br>Stap 5: Uitloggen | H | andleiding voor het testen van DigiD betrouwbaarheidsniveaus door afnemers | . 1 |
|----------------------------------------------------------------------------------------------------|---|----------------------------------------------------------------------------|-----|
| Stap 2: Kies het betrouwbaarheidsniveau dat u wilt testen<br>Stap 3: Inloggen<br>Stap 4: Controleren van de test<br>Stap 5: Uitloggen                                                     |   | Stap 1: DigiD testpagina openen via uw webdienst                           | . 1 |
| Stap 3: Inloggen<br>Stap 4: Controleren van de test<br>Stap 5: Uitloggen                                                                                                    |   | Stap 2: Kies het betrouwbaarheidsniveau dat u wilt testen                  | . 2 |
| Stap 4: Controleren van de test<br>Stap 5: Uitloggen                                                                                                    |   | Stap 3: Inloggen                                                           | . 3 |
| Stap 5: Uitloggen                                                                                                    |   | Stap 4: Controleren van de test                                            | . 3 |
|                                                                                                    |   | Stap 5: Uitloggen                                                          | . 4 |

U komt dan op de onderstaande pagina terecht. Hier kunt u onder **Mijn Gebruiksgeschiedenis** terugvinden welk betrouwbaarheidsniveau u hebt gekozen, of de test op dat niveau geslaagd is en of het inloggen op dat niveau geslaagd is:

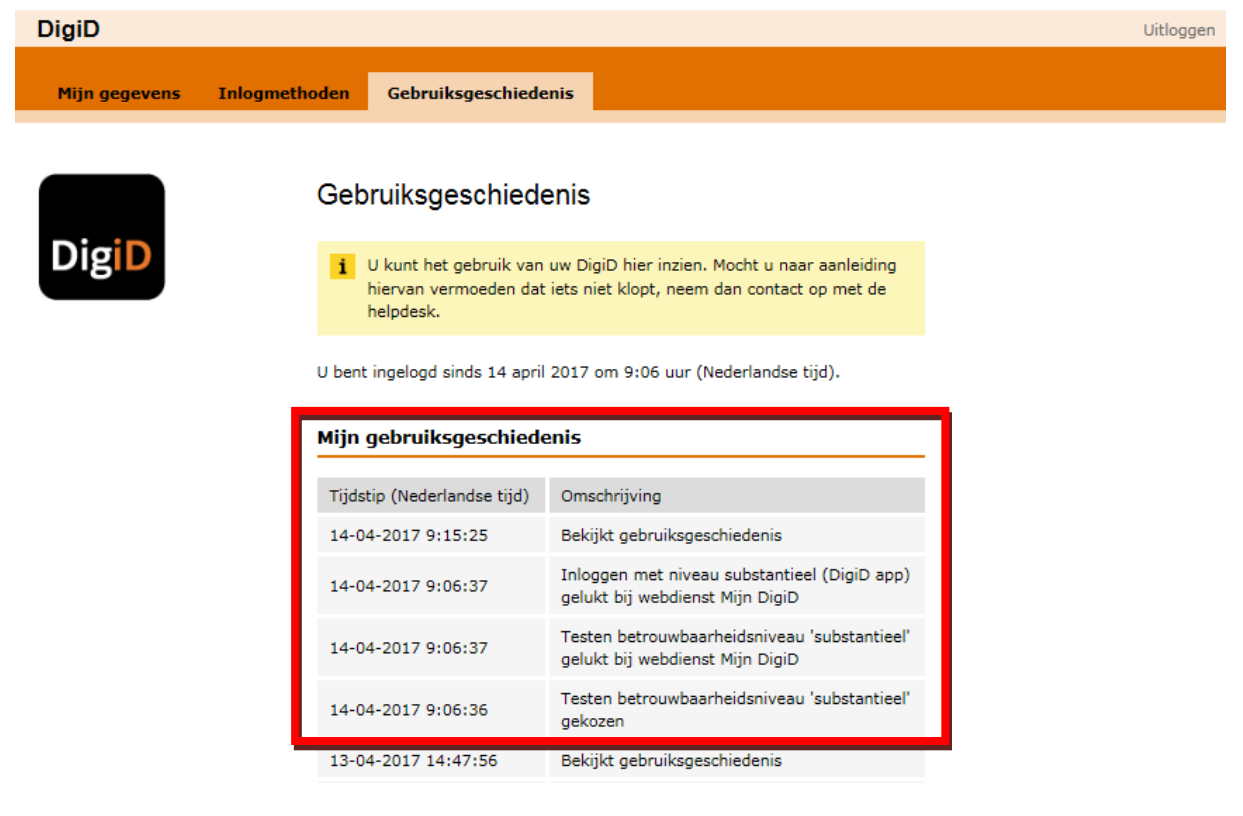

*U kunt de inlogpoging ook in de logging van uw eigen systeem nakijken. Na een succesvolle inlogpoging stuurt DigiD een (verwijzijng naar een) authenticatiebericht naar uw systeem. Hierin wordt vermeld dat er m.b.v. de testservice succesvol is ingelogd op het gewenste betrouwbaarheidsniveau.* 

### Stap 5: Uitloggen

U kunt op de voor uw webdienst gebruikelijke manier uitloggen bij uw webdienst.

Indien u ter verificatie ook was ingelogd bij Mijn DigiD, klik dan rechts bovenin op **Uitloggen**.

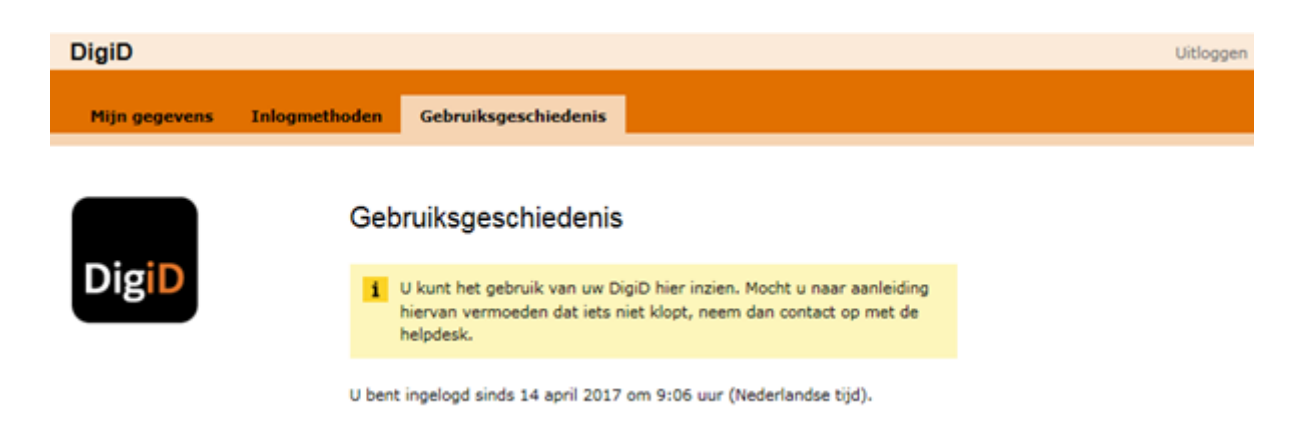

U krijgt de volgende pagina te zien:

U bent nu succesvol uitgelogd. U kunt het testscenario nu herhalen op een ander betrouwbaarheidsniveau, of de test beëindigen.